## How to Reset Your Password Before Login

| Sendit Certified                                                 |
|------------------------------------------------------------------|
| Select Language English -                                        |
| Login                                                            |
| Username Username                                                |
| Forgot Password?                                                 |
| Don't have an account?<br>Sign up for a free trial subscription. |
| Torme & Conditione   Detecte   Drivery Deliver   DHOA Deliver    |
| Copyright 2021. All Rights Reserved.                             |

→ To reset password before login click on the "Forgot Password" link in login screen.

| Sendit <b>Certified</b> ™                                                                                                    | _Enter username or email |
|----------------------------------------------------------------------------------------------------|--------------------------|
| Enter the username associated with your account. You will receive an email with a link to reset your password.  Username *  bexzaro123j@yaungshop.com  Continue Back to Login |                          |
| Terms & Conditions   Patents   Privacy Policy   DMCA Policy<br>Copyright 2021. All Rights Reserved.                                                                           |                          |

→ It will take you to forgot password screen where you need to enter username or email and then click on the "**Continue**" button.

| Sendit Certified                                                                                                    |                                       |
|----------------------------------------------------------------------------------------------------|---------------------------------------|
| Forgot Password<br>Enter the username associated with your account. You will receive an<br>email with a link to reset your password. |                                       |
| Username *  bexzaro123j@yaungshop.com  What is your favorite color?  Answer for your question *  red  Recover Password               | Enter your security question's answer |
| Back to Login                                                                                                    |                                       |
| Terms & Conditions   Patents   Privacy Policy   DMCA Policy<br>Copyright 2021. All Rights Reserved.                                  |                                       |

→ After clicking "Continue" button in the same screen you were asked to enter your security question's answer and then click on the "Recover Password" button.

 $\rightarrow$  Recipient will receive an email to reset the password.

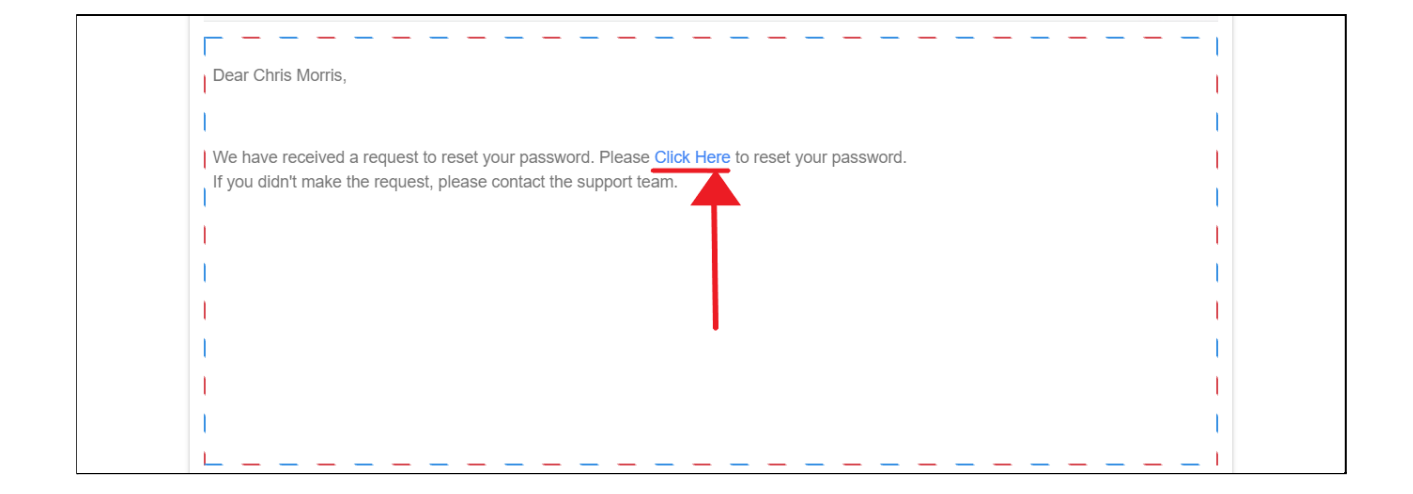

→ In recipient side after receiving, open the email and click on the "Click Here" link.

| Reset Password   | Password Policy                                     |          |
|------------------|-----------------------------------------------------|----------|
| New Password     | Min 6 to Max 16 Characters                          | 0        |
| ·                | At least 1 character should be Capital ['A-Z']      | 0        |
|                  | At least 1 character should be Small ['a-z']        | 0        |
|                  | At least 1 character should be Numeric ['0-9']      | 0        |
| Confirm Password | At least 1 character should be Special [@#\$%&*!_+] | 0        |
|                  | No Space is allowed []                              | 0        |
|                  | Back Reset                                          | Password |

→ The link will take you to "**Reset Password**" screen, where you need to enter new password and confirm password and then click on the "**Reset Password**" button.

| ₹                  | Sendit <b>Certified</b> ™                      | Success!<br>Password reset successfully |  |
|--------------------|------------------------------------------------|-----------------------------------------|--|
| Select Language    | English                                        | <u>•</u>                                |  |
| Username           | Login                                          |                                         |  |
| Username           | Forgot Passwor                                 |                                         |  |
|                    | Continue                                       |                                         |  |
| Don'<br>Sign up fo | have an account?<br>a free trial subscription. |                                         |  |
|                    | tante   Drivacy Dolicy   DMCA                  | Policy                                  |  |

→ After successfully resetting the password a message is shown as "Password reset successfully".